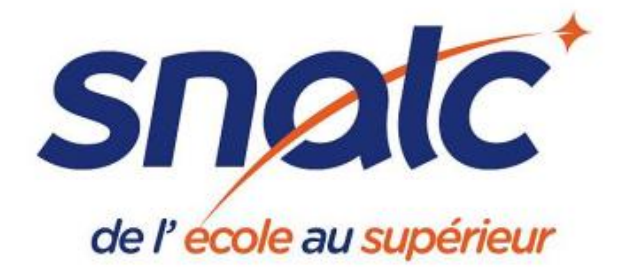

# Transférer mes courriels professionnels vers ma messagerie personnelle

Il est important de consulter régulièrement la boîte e-mail académique. Pour éviter de passer à côté d'informations importantes, il est possible d'effectuer un transfert sur une autre adresse.

### Voici, pas à pas, comment procéder :

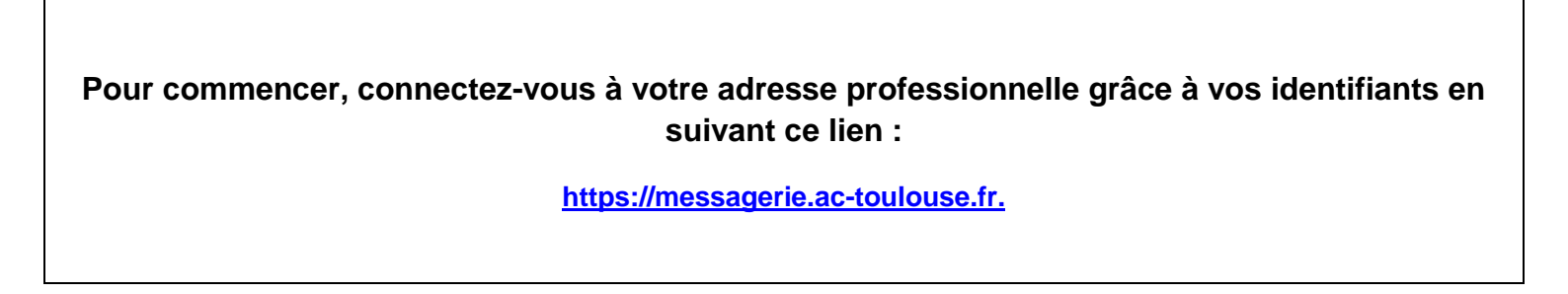

1- Choisissez en bas, à gauche, l'onglet « options »

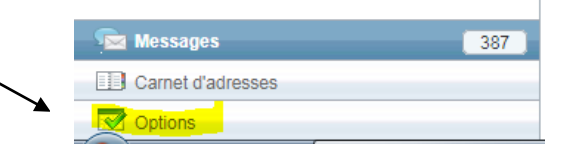

2. Cliquez ensuite sur « transfert »

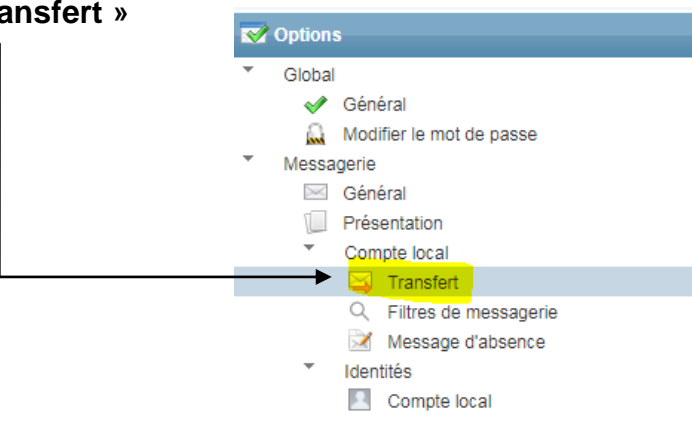

### SNALC - Section de l'académie de Toulouse

23 avenue du 14ème R.I. 31400 TOULOUSE - **05 61 13 20 78** ou **05 61 55 58 95** <u>snalc.toulouse@gmail.com - https://snalctoulouse.com/</u> 3. Cochez la case « activer le transfert automatique ».

| Activer le transfert automatique      |
|---------------------------------------|
| Activer le transfert automatique      |
| Liste de transfert vide               |
| Transférer à :                        |
| Séparer les adresses par des virgules |
| Conserver une copie du message        |
| Conserver une copie du message        |

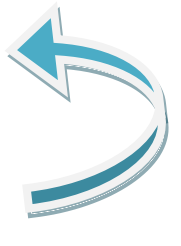

Si vous souhaitez conserver les messages sur vos 2 adresses (pro et perso), vous pouvez également cocher « conserver une copie du message ». Si vous ne cochez pas cette deuxième case, les messages apparaîtront uniquement sur l'adresse choisie.

4. Remplissez l'espace vide avec l'adresse mail de votre choix

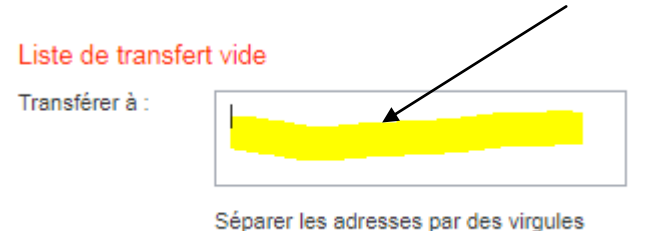

#### 5- validez en cliquant sur « enregistrer mes préférences »

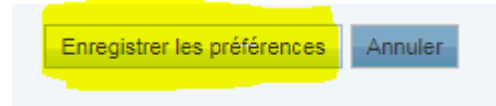

Document créé par le SNALC, académie de Toulouse (mai 2019)

## SNALC - Section de l'académie de Toulouse

23 avenue du 14ème R.I. 31400 TOULOUSE - **05 61 13 20 78** ou **05 61 55 58 95** <u>snalc.toulouse@gmail.com - https://snalctoulouse.com/</u>